# Solucionar problemas de "network-receive-error" de SMF CNDP em interfaces eno6/bd0

## Contents

Introduction Problema Identificar a Origem dos Alertas Validar Status de Nó, Pod e Portas Validação de nó e pod do VIP principal Validações de portas do VIP principal do K8s Validações de Portas do Implantador de Cluster SMI Identificar o servidor UCS Validação do servidor UCS do implantador de cluster SMI Mapeie as principais portas VIP e interfaces de rede UCS Identificar o Switch Leaf Solução

# Introduction

Este documento descreve como identificar o computador e o switch leaf para uma plataforma de implantação nativa de nuvem (CNDP) específica da Session Management Function (SMF) e resolver o alerta "network-receive-error" relatado no Common Execution Environment (CEE).

# Problema

Os alertas de "erro de recepção de rede" são reportados no CEE Opcenter Rack2.

```
[lab0200-smf/labceed22] cee# show alerts active summary
NAME UID SEVERITY STARTS AT SOURCE SUMMARY
    _____
                                                     _____
network-receive-error 998c77d6a6a0 major 10-26T00:10:31 lab0200-smf-mas Network interface "bd0"
showing receive errors on hostname lab0200-s...
network-receive-error ea4217bf9d9e major 10-26T00:10:31 lab0200-smf-mas Network interface "bd0"
showing receive errors on hostname lab0200-s...
network-receive-error 97fad40d2a58 major 10-26T00:10:31 lab0200-smf-mas Network interface "eno6"
showing receive errors on hostname lab0200-...
network-receive-error b79540eb4e78 major 10-26T00:10:31 lab0200-smf-mas Network interface "eno6"
showing receive errors on hostname lab0200-...
network-receive-error e3d163ff4012 major 10-26T00:10:01 lab0200-smf-mas Network interface "bd0"
showing receive errors on hostname lab0200-s...
network-receive-error 12a7b5a5c5d5 major 10-26T00:10:01 lab0200-smf-mas Network interface "eno6"
showing receive errors on hostname lab0200-...
Consulte o Ultra Cloud Core Subscriber Microservices Infrastructure Operations Guide para obter
a descrição do alerta.
```

```
Alert: network-receive-errors
Annotations:
Type: Communications Alarm
Summary: Network interface "{{ $labels.device }}" showing receive errors on hostname {{
$labels.hostname }}"
Expression:
|
rate(node_network_receive_errs_total{device!~"veth.+"}[2m]) > 0
For: 2m
Labels:
Severity: major
```

#### Identificar a Origem dos Alertas

Faça login no **CEE labceed22**, verifique os detalhes do alerta "network-receive-error" reportados nas interfaces bd0 e eno6 para identificar o nó e o pod.

| [lab0200-smf/labceed22] cee# show alerts active summary |              |          |                |                 |         |  |  |
|---------------------------------------------------------|--------------|----------|----------------|-----------------|---------|--|--|
| NAME                                                    | UID          | SEVERITY | STARTS AT      | SOURCE          | SUMMARY |  |  |
|                                                         |              |          |                |                 |         |  |  |
|                                                         |              |          |                |                 |         |  |  |
|                                                         |              |          |                |                 |         |  |  |
| network-receive-error                                   | 3b6a0a7ce1a8 | major    | 10-26T21:17:01 | lab0200-smf-mas | Network |  |  |
| interface "bd0" showing receive errors on hostname tpc  |              |          |                |                 |         |  |  |
| network-receive-error                                   | 15abab75c8fc | major    | 10-26T21:17:01 | lab0200-smf-mas | Network |  |  |
| interface "eno6" showing receive errors on hostname tp  |              |          |                |                 |         |  |  |
|                                                         |              |          |                |                 |         |  |  |

Execute **show alerts ative detail network-receive-error <UID>** para obter detalhes do alerta.

No exemplo, a origem de ambos os alertas é o nó lab0200-smf-primary-1 pod node-export-47xmm.

```
[lab0200-smf/labceed22] cee# show alerts active detail network-receive-error 3b6a0a7ce1a8
alerts active detail network-receive-error 3b6a0a7ce1a8
severity major
            "Communications Alarm"
type
startsAt 2021-10-26T21:17:01.913Z
           lab0200-smf-primary-1
source
summary
            "Network interface \"bd0\" showing receive errors on hostname lab0200-smf-primary-
1\""
            [ "alertname: network-receive-errors" "cluster: lab0200-smf_cee-labceed22"
labels
"component: node-exporter" "controller_revision_hash: 75c4cb979f" "device: bd0" "hostname:
lab0200-smf-primary-1" "instance: 10.192.1.42:9100" "job: kubernetes-pods" "monitor: prometheus"
"namespace: cee-labceed22" "pod: node-exporter-47xmm" "pod_template_generation: 1" "replica:
lab0200-smf_cee-labceed22" "severity: major" ]
annotations [ "summary: Network interface \"bd0\" showing receive errors on hostname lab0200-
smf-primary-1\"" "type: Communications Alarm" ]
[lab0200-smf/labceed22] cee# show alerts active detail network-receive-error 15abab75c8fc
alerts active detail network-receive-error 15abab75c8fc
severity major
            "Communications Alarm"
type
startsAt
           2021-10-26T21:17:01.913Z
            lab0200-smf-primary-1
source
summary
            "Network interface \"eno6\" showing receive errors on hostname lab0200-smf-primary-
1\""
            [ "alertname: network-receive-errors" "cluster: lab0200-smf_cee-labceed22"
labels
"component: node-exporter" "controller_revision_hash: 75c4cb979f" "device: eno6" "hostname:
1ab0200-smf-primary-1" "instance: 10.192.1.42:9100" "job: kubernetes-pods" "monitor: prometheus"
```

"namespace: cee-labceed22" "pod: node-exporter-47xmm" "pod\_template\_generation: 1" "replica: lab0200-smf\_cee-labceed22" "severity: major" ] annotations [ "summary: Network interface \"eno6\" showing receive errors on hostname lab0200smf-primary-1\"" "type: Communications Alarm" ]

## Validar Status de Nó, Pod e Portas

#### Validação de nó e pod do VIP principal

Faça login no VIP primário do K8s do Rack2 para validar o status do nó e do pod de origem.

No exemplo, ambos estão em um bom estado: Pronto e em execução.

| NAME                   | ST.       | ATUS ROLES        |        |                                                          | AGE VERSION                           |   |
|------------------------|-----------|-------------------|--------|----------------------------------------------------------|---------------------------------------|---|
| lab0200-smf-primary-1  | Ready     | control-plane     |        | 105d                                                     | v1.21.0                               |   |
| lab0200-smf-primary-2  | Ready     | control-plane     | 105d   | v1.21                                                    | 0                                     |   |
| lab0200-smf-primary-3  | Ready     | control-plane     | 105d   | v1.21                                                    | 0                                     |   |
| lab0200-smf-worker-1   | Ready     | <none></none>     |        | 105d                                                     | v1.21.0                               |   |
| lab0200-smf-worker-2   | Ready     | <none></none>     |        | 105d                                                     | v1.21.0                               |   |
| lab0200-smf-worker-3   | Ready     | <none></none>     |        | 105d                                                     | v1.21.0                               |   |
| lab0200-smf-worker-4   | Ready     | <none></none>     |        | 105d                                                     | v1.21.0                               |   |
| lab0200-smf-worker-5   | Ready     | <none></none>     |        | 105d                                                     | v1.21.0                               |   |
| cloud-user@lab0200-smf | -primary- | 1:~\$ kubectl get | pods - | A -o wi                                                  | . <b>de</b>   grep node-exporter47xmm |   |
| cee-labceed22 node     | -exporter | -47xmm            |        |                                                          | 1/1 Running                           | 0 |
| 18d 10.192.            | 1.44      | lab0200-smf-pri   | marv-1 | <non< td=""><td>e&gt; <none></none></td><td></td></non<> | e> <none></none>                      |   |

#### Validações de portas do VIP principal do K8s

Valide se as interfaces bd0 e eno6 estão ATIVADAS com **endereço IP | grep eno6** e **ip addr | grep bd0**.

**Note**: Quando o filtro é aplicado para bd0, o eno6 é mostrado na saída. O motivo é que o eno5 e o eno6 são configurados como interfaces vinculadas em bd0, que podem ser validadas no SMI Cluster Deployer.

cloud-user@lab0200-smf-primary-1:~\$ ip addr | grep eno6 3: eno6: <BROADCAST,MULTICAST,SECONDARY,UP,LOWER\_UP> mtu 1500 qdisc mq primary bd0 state UP group default glen 1000 cloud-user@lab0200-smf-primary-1:~\$ ip addr | grep bd0 2: eno5: <BROADCAST,MULTICAST,SECONDARY,UP,LOWER\_UP> mtu 1500 qdisc mq primary bd0 state UP group default glen 1000 3: eno6: <BROADCAST,MULTICAST,SECONDARY,UP,LOWER\_UP> mtu 1500 qdisc mq primary bd0 state UP group default glen 1000 12: bd0: <BROADCAST,MULTICAST,PRIMARY,UP,LOWER\_UP> mtu 1500 qdisc noqueue state UP group default glen 1000 13: vlan111@bd0: <BROADCAST,MULTICAST,UP,LOWER\_UP> mtu 1500 qdisc noqueue state UP group default qlen 1000 14: vlan112@bd0: <BROADCAST,MULTICAST,UP,LOWER\_UP> mtu 1500 qdisc noqueue state UP group default glen 1000 182: cali7a166bd093d@if4: <BROADCAST,MULTICAST,UP,LOWER\_UP> mtu 1440 gdisc noqueue state UP group default

#### Validações de Portas do Implantador de Cluster SMI

Faça login no **Cluster Manager VIP** e, em seguida, acesse o ssh para Operations (Ops) Center ops-center-smi-cluster-deployer.

| <pre>cloud-user@lab-deployer-cm-primary:~\$ kubect]</pre> | l get svc -  | n smi-cm               |               |
|-----------------------------------------------------------|--------------|------------------------|---------------|
| NAME                                                      | TYPE         | CLUSTER-IP             | EXTERNAL-IP   |
| PORT(S)                                                   |              | AGE                    |               |
| cluster-files-offline-smi-cluster-deployer                | ClusterIP    | 10.102.53.184          | <none></none> |
| 8080/TCP                                                  |              | 110d                   |               |
| iso-host-cluster-files-smi-cluster-deployer               | ClusterIP    | 10.102.38.70           | 172.16.1.102  |
| 80/TCP                                                    |              | 110d                   |               |
| iso-host-ops-center-smi-cluster-deployer                  | ClusterIP    | 10.102.83.54           | 172.16.1.102  |
| 3001/TCP                                                  |              | 110d                   |               |
| netconf-ops-center-smi-cluster-deployer                   | ClusterIP    | 10.102.196.125         | 10.241.206.65 |
| 3022/TCP,22/TCP                                           |              | 110d                   |               |
| ops-center-smi-cluster-deployer                           | ClusterIP    | 10.102.12.170          | <none></none> |
| 8008/TCP,2024/TCP,2022/TCP,7681/TCP,3000/TCP,             | ,3001/TCP    | 110d                   |               |
| squid-proxy-node-port                                     | NodePort     | 10.102.72.168          | <none></none> |
| 3128:32572/TCP                                            |              | 110d                   |               |
| cloud-user@lab-deployer-cm-primary:~\$ <b>ssh -p</b>      | 2024 admin   | <b>2</b> 10.102.12.170 |               |
| admin@10.102.12.170's password:                           |              |                        |               |
| Welcome to the Cisco SMI Cluster Deploye                  | er on lab-de | eployer-cm-primary     |               |
| Copyright © 2016-2020, Cisco Systems, Ir                  | nc.          |                        |               |

All rights reserved. admin connected from 172.16.1.100 using ssh on ops-center-smi-cluster-deployer-5cdc5f94db-bnxqt [lab-deployer-cm-primary] SMI Cluster Deployer#

Verifique o cluster, os padrões de nó, as interfaces e o modo de parâmetros do nó. No exemplo, o lab0200-smf.

[lab-deployer-cm-primary] SMI Cluster Deployer# show running-config clusters clusters lab0200-smf environment lab0200-smf-deployer\_1 ••• node-defaults initial-boot netplan ethernets eno5 dhcp4 false dhcp6 false exit node-defaults initial-boot netplan ethernets eno6 dhcp4 false dhcp6 false exit node-defaults initial-boot netplan ethernets enp216s0f0 dhcp4 false dhcp6 false exit node-defaults initial-boot netplan ethernets enp216s0f1 dhcp4 false dhcp6 false exit node-defaults initial-boot netplan ethernets enp94s0f0 dhcp4 false dhcp6 false exit node-defaults initial-boot netplan ethernets enp94s0f1 dhcp4 false

```
dhcp6 false
exit
node-defaults initial-boot netplan bonds bd0
dhcp4 false
dhcp6 false
optional true
interfaces [ eno5 eno6 ]
parameters mode active-backup
parameters mii-monitor-interval 100
parameters fail-over-mac-policy active
exit
```

No VIP primário, valide erros e/ou quedas nas interfaces bd0 e eno6.

Quando ambas as interfaces têm quedas, o hardware do switch UCS ou Leaf deve ser verificado para verificar se há problemas de hardware.

```
cloud-user@lab0200-smf-primary-1:~$ ifconfig bd0
bd0: flags=5187<UP,BROADCAST,RUNNING,PRIMARY,MULTICAST> mtu 1500
    inet6 fe80::8e94:1fff:fef6:53cd prefixlen 64 scopeid 0x20<link>
    ether 8c:94:1f:f6:53:cd txqueuelen 1000 (Ethernet)
    RX packets 47035763777 bytes 19038286946282 (19.0 TB)
    RX errors 49541 dropped 845484 overruns 0 frame 49541
    TX packets 53797663096 bytes 32320571418654 (32.3 TB)
    TX errors 0 dropped 0 overruns 0 carrier 0 collisions 0
cloud-user@lab0200-smf-primary-1:~$ ifconfig eno6
eno6: flags=6211<UP,BROADCAST,RUNNING,SECONDARY,MULTICAST> mtu 1500
    ether 8c:94:1f:f6:53:cd txqueuelen 1000 (Ethernet)
    RX packets 47035402290 bytes 19038274391478 (19.0 TB)
    RX errors 49541 dropped 845484 overruns 0 frame 49541
    TX packets 53797735337 bytes 32320609021235 (32.3 TB)
    TX errors 0 dropped 0 overruns 0 carrier 0 collisions 0
```

## Identificar o servidor UCS

#### Validação do servidor UCS do implantador de cluster SMI

Execute **show running-config clusters <nome do cluster> nodes <nome do nó>** no SMI Cluster Deployer para descobrir o endereço IP do CIMC do servidor UCS.

```
[lab-deployer-cm-primary] SMI Cluster Deployer# show running-config clusters lab0200-smf nodes
primary-1
clusters lab0200-smf
nodes primary-1
maintenance false
host-profile cp-data-r2-sysctl
k8s node-type
                 primary
                    10.192.1.42
k8s ssh-ip
k8s sshd-bind-to-ssh-ip true
k8s node-ip
                   10.192.1.42
k8s node-labels smi.cisco.com/node-type oam
exit
k8s node-labels smi.cisco.com/node-type-1 proto
exit
ucs-server cimc user admin
. . .
```

```
ucs-server cimc ip-address 172.16.1.62
```

... exit

Use SSH no endereço IP do CIMC 172.16.1.62 por meio do CM ativo e valide o nome do servidor.

No exemplo, o nome do servidor é LAB0200-Server8-02.

cloud-user@lab-deployer-cm-primary:~\$ ssh admin@172.16.1.62 Warning: Permanently added '172.16.1.62' (RSA) to the list of known hosts. admin@172.16.1.62's password: LAB0200-Server8-02#

**Note**: Valide o nome do servidor no CIQ (Questionário de informações do cliente), se o CIQ estiver disponível.

#### Mapeie as principais portas VIP e interfaces de rede UCS

No VIP primário, verifique os nomes de interface física para o eno6 com o **comando Is -la** /sys/class/net. No exemplo, quando o **Iscpi** é usado para identificar o dispositivo eno6, a porta **1d:00.1** deve ser usada para identificar o **eno6**.

cloud-user@lab0200-smf-primary-1:~\$ ls -la /sys/class/net total 0 drwxr-xr-x 2 root root 0 Oct 12 06:18 . 0 Oct 12 06:18 .. drwxr-xr-x 87 root root lrwxrwxrwx 1 root root 0 Oct 12 06:18 bd0 -> ../../devices/virtual/net/bd0 lrwxrwxrwx 1 root root 0 Oct 12 06:18 bd1 -> ../../devices/virtual/net/bd1 0 Oct 12 06:18 eno5 -> lrwxrwxrwx 1 root root ../../devices/pci0000:17/0000:17:00.0/0000:18:00.0/0000:19:01.0/0000:1b:00.0/0000:1c:00.0/0000:1 d:00.0/net/eno5 lrwxrwxrwx 1 root root 0 Oct 12 06:18 eno6 -> ../../devices/pci0000:17/0000:17:00.0/0000:18:00.0/0000:19:01.0/0000:1b:00.0/0000:1c:00.0/0000:1 d:00.1/net/eno6

**Note**: O **Ispci** mostra informações sobre todos os dispositivos no servidor UCS, como MLOM, SLOM, PCI e assim por diante. As informações do dispositivo podem ser usadas para mapear com os nomes das interfaces na saída do comando **Is -la /sys/class/net**.

No exemplo, a porta 1d:00.1 pertence à interface **MLOM** e **eno6**. O **eno5** é uma porta 1d:00.0 MLOM.

```
cloud-user@lab0200-smf-primary-1:~$ lspci
.....
ld:00.0 Ethernet controller: Cisco Systems Inc VIC Ethernet NIC (rev a2)
ld:00.1 Ethernet controller: Cisco Systems Inc VIC Ethernet NIC (rev a2)
3b:00.0 Ethernet controller: Intel Corporation Ethernet Controller 10G X550T (rev 01)
3b:00.1 Ethernet controller: Intel Corporation Ethernet Controller 10G X550T (rev 01)
5e:00.0 Ethernet controller: Intel Corporation Ethernet Controller XL710 for 40GbE QSFP+ (rev
02)
```

5e:00.1 Ethernet controller: Intel Corporation Ethernet Controller XL710 for 40GbE QSFP+ (rev
02)
d8:00.0 Ethernet controller: Intel Corporation Ethernet Controller XL710 for 40GbE QSFP+ (rev
02)
d8:00.1 Ethernet controller: Intel Corporation Ethernet Controller XL710 for 40GbE QSFP+ (rev
02)
Na CLU do CLMC corresponde ao endereco MAC MLOM visto na saída de ifconfig do VIP

Na GUI do CIMC, corresponda ao endereço MAC MLOM visto na saída de **ifconfig** do VIP principal.

```
cloud-user@lab0200-smf-primary-1:~$ ifconfig bd0
bd0: flags=5187<UP,BROADCAST,RUNNING,PRIMARY,MULTICAST> mtu 1500
    inet6 fe80::8e94:1fff:fef6:53cd prefixlen 64 scopeid 0x20<link>
    ether 8c:94:1f:f6:53:cd txqueuelen 1000 (Ethernet)
    RX packets 47035763777 bytes 19038286946282 (19.0 TB)
    RX errors 49541 dropped 845484 overruns 0 frame 49541
    TX packets 53797663096 bytes 32320571418654 (32.3 TB)
    TX errors 0 dropped 0 overruns 0 carrier 0 collisions 0
cloud-user@lab0200-smf-primary-1:~$ ifconfig eno6
eno6: flags=6211<UP,BROADCAST,RUNNING,SECONDARY,MULTICAST> mtu 1500
    ether 8c:94:1f:f6:53:cd txqueuelen 1000 (Ethernet)
    RX packets 47035402290 bytes 19038274391478 (19.0 TB)
    RX errors 49541 dropped 845484 overruns 0 frame 49541
```

TX packets 53797735337 bytes 32320609021235 (32.3 TB) TX errors 0 dropped 0 overruns 0 carrier 0 collisions 0

## Identificar o Switch Leaf

Na rede do Cluster Manager, como mostrado na imagem, o MLOM (eno5/eno6) está conectado aos Leafs 1 e 2.

Note: Validar deixa nomes de host no CIQ, se o CIQ estiver disponível.

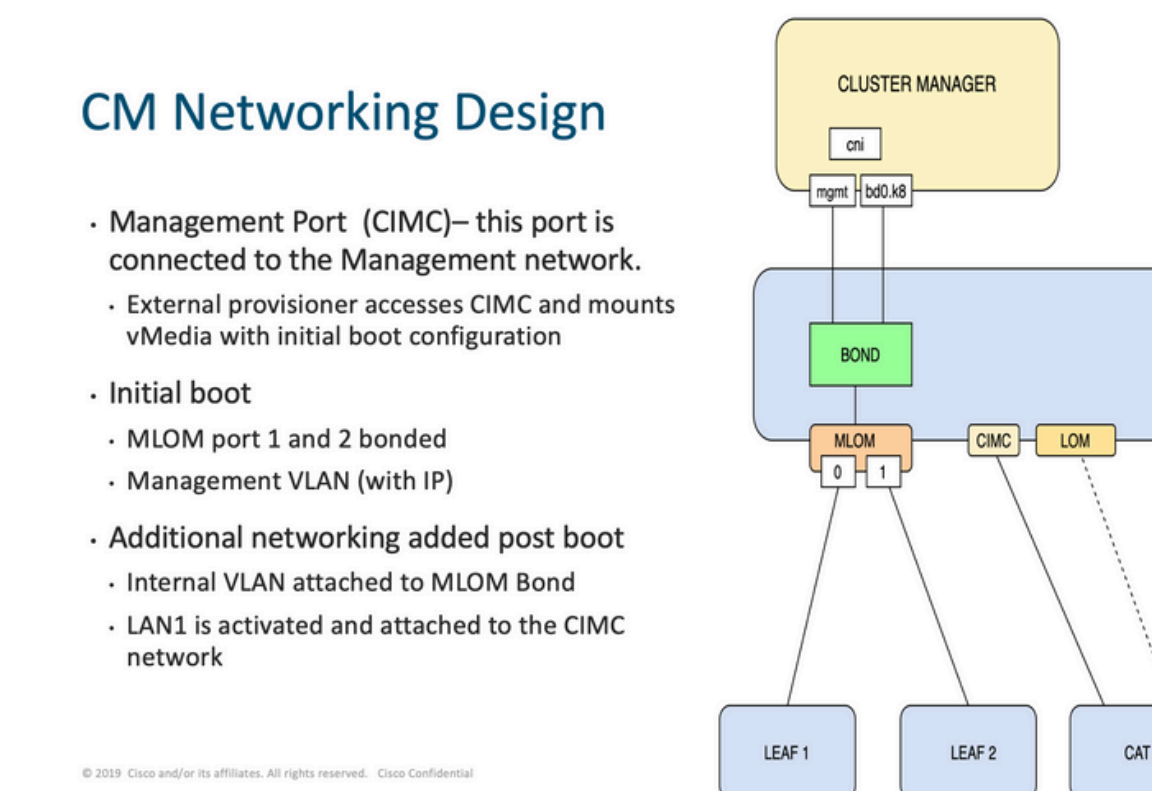

Efetue login em ambos os Leaves e gere o nome do servidor.

No exemplo, as interfaces LAB0200-Server8-02 MLOM e MLOM estão conectadas às interfaces Eth1/49 em Leaf1 e Leaf2.

PCIE 1

0 | 1

PCIE 4

0 | 1

| Eth1/30     |     | eth     | 40G      | PCIE-02-1-LAB0200-S | Server8-02 |
|-------------|-----|---------|----------|---------------------|------------|
| Eth1/10     |     | eth     | 40G      | PCIE-01-1-LAB0200-S | Server8-02 |
| Leaf2# sh : | int | descrip | tion   i | nc LAB0200-Server8- | -02        |
| ECN1/49     |     | etn     | 40G      | LAB0200-Server8-02  | MLOM-P2    |
| R+b1 / 40   |     | ~+h     | 400      | TAR0200 Common 02   | MT OM DO   |
| Eth1/30     |     | eth     | 40G      | PCIE-02-2-LAB0200-S | Server8-02 |
| Eth1/10     |     | eth     | 40G      | PCIE-01-2-LAB0200-S | Server8-02 |
| Leaf1# sh : | int | descrip | tion   i | nc LAB0200-Server8- | -02        |

# Solução

**Importante:** Cada questão precisa de uma análise própria. Caso nenhum erro seja encontrado no lado do Nexus, verifique se há erros nas interfaces do servidor UCS.

No cenário, o problema está relacionado à falha de link na Leaf1 **int eth1/49** que está conectada ao LAB0200-Server8-02 MLOM eno6.

O servidor UCS foi validado e nenhum problema de hardware foi encontrado, o MLOM e as portas estavam em bom estado.

A folha1 mostrou erros de saída TX:

```
Leaf1# sh int Eth1/49
Ethernet1/49 is up
admin state is up, Dedicated Interface
Hardware: 10000/40000/100000 Ethernet, address: e8eb.3437.48ca (bia e8eb.3437.48ca)
Description: LAB0200-Server8-02 MLOM-P2
MTU 9216 bytes, BW 40000000 Kbit , DLY 10 usec
reliability 255/255, txload 1/255, rxload 1/255
Encapsulation ARPA, medium is broadcast
Port mode is trunk
full-duplex, 40 Gb/s, media type is 40G
Beacon is turned off
Auto-Negotiation is turned on FEC mode is Auto
Input flow-control is off, output flow-control is off
Auto-mdix is turned off
Rate mode is dedicated
Switchport monitor is off
EtherType is 0x8100
EEE (efficient-ethernet) : n/a
  admin fec state is auto, oper fec state is off
Last link flapped 5week(s) 6day(s)
Last clearing of "show interface" counters never
12 interface resets
Load-Interval #1: 30 seconds
   30 seconds input rate 162942488 bits/sec, 26648 packets/sec
   30 seconds output rate 35757024 bits/sec, 16477 packets/sec
   input rate 162.94 Mbps, 26.65 Kpps; output rate 35.76 Mbps, 16.48 Kpps
Load-Interval #2: 5 minute (300 seconds)
   300 seconds input rate 120872496 bits/sec, 22926 packets/sec
   300 seconds output rate 54245920 bits/sec, 17880 packets/sec
   input rate 120.87 Mbps, 22.93 Kpps; output rate 54.24 Mbps, 17.88 Kpps
RX
   85973263325 unicast packets 6318912 multicast packets 55152 broadcast packets
   85979637389 input packets 50020924423841 bytes
   230406880 jumbo packets 0 storm suppression bytes
   0 runts 0 giants 0 CRC 0 no buffer
   0 input error 0 short frame 0 overrun 0 underrun 0 ignored
   0 watchdog 0 bad etype drop 0 bad proto drop 0 if down drop
   0 input with dribble 0 input discard
  0 Rx pause
 ΤХ
  76542979816 unicast packets 88726302 multicast packets 789768 broadcast packets
  76632574981 output packets 29932747104403 bytes
   3089287610 jumbo packets
   79095 output error 0 collision 0 deferred 0 late collision
   0 lost carrier 0 no carrier 0 babble 0 output discard
   0 Tx pause
```

O alerta "network-receive-error" foi resolvido com a substituição de cabo no int eth1/49 Leaf1.

A última falha de link de interface foi relatada logo antes da substituição do cabo.

2021 Nov 17 07:36:48 TPLF0201 %BFD-5-SESSION\_STATE\_DOWN: BFD session 1090519112 to neighbor 10.22.101.1 on interface Vlan2201 has gone down. Reason: Control Detection Time Expired. 2021 Nov 17 07:37:30 TPLF0201 %BFD-5-SESSION\_STATE\_DOWN: BFD session 1090519107 to neighbor 10.22.101.2 on interface Vlan2201 has gone down. Reason: Control Detection Time Expired. 2021 Nov 18 05:09:12 TPLF0201 %ETHPORT-5-IF\_DOWN\_LINK\_FAILURE: Interface Ethernet1/48 is down

(Link failure)

Os alertas são eliminados em eno6/bd0 do labceed22 após a substituição do cabo.

#### [lab0200-smf/labceed22] cee# show alerts active summary NAME UID SEVERITY STARTS AT SOURCE SUMMARY

\_\_\_\_\_ \_\_\_\_\_

watchdog a62f59201ba8 minor 11-02T05:57:18 System This is an alert meant to ensure that the entire alerting pipeline is functional. This ale...

#### Sobre esta tradução

A Cisco traduziu este documento com a ajuda de tecnologias de tradução automática e humana para oferecer conteúdo de suporte aos seus usuários no seu próprio idioma, independentemente da localização.

Observe que mesmo a melhor tradução automática não será tão precisa quanto as realizadas por um tradutor profissional.

A Cisco Systems, Inc. não se responsabiliza pela precisão destas traduções e recomenda que o documento original em inglês (link fornecido) seja sempre consultado.